EVALUACIÓN – PRUEBA DE HABILIDADES PRÁCTICAS CCNA

JENNIFER POSADA PINEDO

UNIVERSIDAD NACIONAL ABIERTA Y A DISTANCIA ESCUELA DE CIENCIAS BÁSICAS, TECNOLOGÍAS E INGENIERÍAS INGENIERÍA DE SISTEMAS BOGOTÁ 2020 EVALUACIÓN – PRUEBA DE HABILIDADES PRÁCTICAS CCNA

JENNIFER POSADA PINEDO

Trabajo de Grado de Diseño e Implementación de Soluciones Integradas LAN/WAN para optar por el Título Profesional de Ingeniería de Sistemas

Juan Carlos Vesga

UNIVERSIDAD NACIONAL ABIERTA Y A DISTANCIA ESCUELA DE CIENCIAS BÁSICAS, TECNOLOGÍAS E INGENIERÍAS INGENIERÍA DE SISTEMAS

2020

## CONTENIDO

| INTRODUCCIÓN                                            | 9  |
|---------------------------------------------------------|----|
| OBJETIVOS                                               | 10 |
| 1. ESCENARIO UNO                                        | 11 |
| 1.1 TOPOLOGÍA DE RED                                    | 11 |
| 1.2 DESARROLLO                                          | 11 |
| 1.2.1 Rutinas de diagnóstico.                           | 11 |
| 1.2.2 Conexión física                                   | 14 |
| 1.2.3 Configuración de la topología                     | 14 |
| 1.2.3.1 Subneteo de direcciones IP                      | 14 |
| 1.2.3.2 Asignación IP                                   | 15 |
| 1.2.4 Configuración básica                              | 15 |
| 1.2.4.1 Configuración básica de routers                 | 15 |
| 1.2.4.2 Verificación tabla de enrutamiento              | 17 |
| 1.2.4.3 Balanceo de carga                               | 19 |
| 1.2.4.4 Diagnóstico de vecinos                          | 20 |
| 1.2.4.5 Prueba de conectividad                          | 22 |
| 1.2.5 Configuración de Enrutamiento.                    | 26 |
| 1.2.5.1 Asignación de protocolo                         | 26 |
| 1.2.5.2 Vecindad con los router                         | 28 |
| 1.2.5.3 Comprobación tablas de enrutamiento             | 30 |
| 1.2.5.4 Diagnóstico de conectividad                     | 32 |
| 1.2.6 Configuración de las listas de Control de Acceso. | 33 |
| 1.2.6.1 Conexiones Telnet                               | 33 |
| 2. ESCENARIO DOS                                        | 34 |
| 2.1 REQUERIMIENTOS NECESARIOS                           | 35 |
| 2.1.1 Requerimientos de routers.                        | 35 |
| 2.1.1.1 Requerimientos.                                 | 35 |
| 2.1.1.2 Configuración de los router                     | 38 |
| 2.1.1.3 El enrutamiento deberá tener autenticación.     | 39 |

| 2.1.1.4 Configuración VLAN | 41 |
|----------------------------|----|
| CONCLUSIONES               | 44 |
| BIBLIOGRAFÍA               | 45 |

## CONTENIDO TABLAS

| Tabla 1. Subneteo de direcciones IP  | Escenario 11   | 5  |
|--------------------------------------|----------------|----|
| Tabla 2. Asignación de direcciones l | P Escenario 11 | 15 |
| Tabla 3. Asignación de direcciones l | P Escenario 2  | 35 |

## CONTENIDO ILUSTRACIONES

| Ilustración 1. Conexión Física Escenario 1     | 14 |
|------------------------------------------------|----|
| Ilustración 2. Enrutamiento Router Bogotá      | 17 |
| Ilustración 3. Enrutamiento Router Medellín    | 18 |
| Ilustración 4. Enrutamiento Router Cali        | 18 |
| Ilustración 5. Balanceo Router Bogotá          | 19 |
| Ilustración 6. Balanceo Router Medellín        | 19 |
| Ilustración 7. Balanceo Router Cali            | 20 |
| Ilustración 8. Vecinos Router Bogotá           | 21 |
| Ilustración 9. Vecinos Router Medellín         | 21 |
| Ilustración 10. Vecinos Router Cali            | 22 |
| Ilustración 11. Conectividad WS1 a Servidor    | 22 |
| Ilustración 12. Conectividad WS1 a Bogotá      | 23 |
| Ilustración 13. Conectividad Servidor a Bogotá | 23 |
| Ilustración 14. Conectividad PC1 a PC2         | 24 |
| Ilustración 15. Conectividad PC1 a Medellín    | 24 |
| Ilustración 16. Conectividad PC2 a Medellín    | 25 |
| Ilustración 17. Conectividad PC3 a PC4         | 25 |
| Ilustración 18. Conectividad PC3 a Cali        | 26 |
| Ilustración 19. Conectividad PC4 a Cali        | 26 |
| Ilustración 20. Vecindad Router Bogotá         | 28 |
| Ilustración 21. Vecindad Router Cali           | 29 |
| Ilustración 22. Vecindad Router Medellín       | 29 |
| Ilustración 23. Enrutamiento Router Bogotá     | 30 |
| Ilustración 24. Enrutamiento Router Medellín   | 31 |
| Ilustración 25. Enrutamiento Router Cali       | 31 |
| Ilustración 26. Conectividad Cali a Medellín   | 32 |
| Ilustración 27. Conectividad Cali a Bogotá     | 32 |
| Ilustración 28. Conexión Física Escenario 2    | 34 |

### RESUMEN

Las redes informáticas, hoy en día, se consideran uno de los elementos más importantes de las comunicaciones, teniendo en cuenta que el mundo se está digitalizando cada vez más, por lo que es importante contar con unas excelentes coberturas y estar a la vanguardia en toda clase de tecnología.

No es secreto para nadie que cada vez más operaciones se están realizando de manera virtual, ya sea pagos, compras, solicitudes, recepciones, entre muchas otras, lo que generan que los medios virtuales estén en cada vez más auge y las empresas tengan que prestar sus servicios, de manera que sus clientes se encuentren satisfechos con el mismo.

Por todo lo anterior, las conexiones se volvieron cada vez más importantes, y no solo las conexiones, sino la seguridad de éstas, ya que con el crecimiento virtual también han aumentado personas inescrupulosas que obtienen toda la información privada de las personas de manera ilegal.

Debido a este exponencial crecimiento, así mismo, muchas personas y grandes empresas se han interesado en esta materia, mejorando así los servicios que prestan entre empresas y a sus clientes, brindándoles protección y garantía.

Por lo tanto, en este trabajo se logra dimensionar cómo funcionan las redes en la vida real, presentando ejemplos prácticos que generan el conocimiento necesario para dar los primeros pasos hacia un mundo de conexiones infinitas, entendiendo como funcionan y dimensionando los requerimientos necesarios para las mismas.

## ABSTRACT

Computer networks, today, are considere done of the most important elements of communications, taking into account that the world is becoming increasingly digital, so it is important to have excellent coverage and be at the vanguard of all kind of technology.

It is not a secret that more and more operations are being performed virtually, whether payments, purchases, requests, receptions, among many others, which generate that virtual media are increasingly booming and companies have to provide their services, so their customers are satisfied with it.

Because of all this, connections became more and more important, and not only the connections, but also their security, since with the virtual growth, there are also been an increase in unscrupulous people who obtain all private information from people illegally.

Due to this exponential growth, many people and big companies have also become interested in this matter, thus improving the services they provide between companies and to their clients, offering them protection and guarantee.

Therefore, in this work is possible to dimension how networks work in real life, presenting practical examples that generate the necessary knowledge to take the first steps towards a world of infinite connections, understanding how they work and dimensioning the necessary requirements for them.

## INTRODUCCIÓN

La Universidad Nacional Abierta y a Distancia ha brindado las herramientas necesarias para desarrollar en los estudiantes el aprendizaje sobre las redes, mediante un curso de profundización llamado Cisco, con el cual se profundizó en gran medida el tema, desarrollándolo de manera práctica.

Con el desarrollo de la presente actividad, se pretende demostrar los conocimientos adquiridos a lo largo del semestre en el Diplomado de Profundización CISCO. Estas actividades desarrolladas, corresponden a los temas vistos tanto en el módulo uno como dos y la adecuada implementación de los mismos en la herramienta llamada Packet Tracer, que se usó a lo largo de todo el diplomado.

## OBJETIVOS

Uno de los principales objetivos con el diplomado, es afianzar conocimientos previos y adquirir nuevos conocimientos, de una manera sólida, garantizando de esta manera, que los estudiantes, próximos profesionales del país, tengan unos excelentes conocimientos que puedan ayudar a las demás personas y ser de gran valor para las empresas.

Conocer a grandes rasgos como funciona el mundo de la tecnología y las redes, que hoy en día generan muchos beneficios al país, ya que entre más avanzado se encuentre tecnológicamente y las personas se encuentren más preparadas, así mismo beneficiará económicamente al país, pues muchas empresas internacionales, podrían traer sus filiales, lo que generaría mayor empleo y crecimiento.

## 1. ESCENARIO UNO

Una empresa posee sucursales distribuidas en las ciudades de Bogotá, Medellín y Cali en donde el estudiante será el administrador de la red, el cual deberá configurar e interconectar entre sí cada uno de los dispositivos que forman parte del escenario, acorde con los lineamientos establecidos para el direccionamiento IP, protocolos de enrutamiento y demás aspectos que forman parte de la topología de la red.

## 1.1 TOPOLOGÍA DE RED

Los requerimientos solicitados son los siguientes:

Parte 1: Para el direccionamiento IP debe definirse una dirección de acuerdo con el número de hosts requeridos.

Parte 2: Considerar la asignación de los parámetros básicos y la detección de vecinos directamente conectados.

Parte 3: La red y subred establecidas deberán tener una interconexión total, todos los hosts deberán ser visibles y poder comunicarse entre ellos sin restricciones.

Parte 4: Implementar la seguridad en la red, se debe restringir el acceso y comunicación entre hosts de acuerdo con los requerimientos del administrador de red.

Parte 5: Comprobación total de los dispositivos y su funcionamiento en la red.

Parte 6: Configuración final.

### 1.2 DESARROLLO

1.2.1 Rutinas de diagnóstico.

Realizar las rutinas de diagnóstico y dejar los equipos listos para su configuración (asignar nombres de equipos, asignar claves de seguridad, etc.)

Router Bogotá

Router>enable Router#configure terminal Enter configuration commands, one per line. End with CNTL/Z Router(config)#hostname Bogota Bogota(config)#exit Bogota# %SYS-5-CONFIG-I: Configured from console by console Bogota#configure terminal Enter configuration commands, one per line. End with CNTL/Z Bogota(config)#enable password cisco1 Bogota(config)#exit Bogota# %SYS-5-CONFIG-I: Configured from console by console

Router Medellín

Router>enable Router#configure terminal Enter configuration commands, one per line. End with CNTL/Z Router(config)#hostname Medellin Medellin(config)#exit Medellin# %SYS-5-CONFIG-I: Configured from console by console Medellin#configure terminal Enter configuration commands, one per line. End with CNTL/Z Medellin(config)#enable password cisco2 Medellin(config)#exit Medellin# %SYS-5-CONFIG-I: Configured from console by console

Router Cali

Router>enable Router#configure terminal Enter configuration commands, one per line. End with CNTL/Z Router(config)#hostname Cali Cali(config)#exit Cali# %SYS-5-CONFIG-I: Configured from console by console Cali>enable Cali#configure terminal Enter configuration commands, one per line. End with CNTL/Z Cali(config)#enable password cisco3 Cali(config)#exit Cali# %SYS-5-CONFIG-I: Configured from console by console

Switch Bogotá

Switch>enable

Switch#configure terminal Enter configuration commands, one per line. End with CNTL/Z Switch(config)#hostname SBogota SBogota(config)#exit SBogota# %SYS-5-CONFIG-I: Configured from console by console SBogota#configure terminal Enter configuration commands, one per line. End with CNTL/Z SBogota(config)#line console 0 SBogota(config)#line console 0 SBogota(config-line)#password cisco4 SBogota(config-line)#login SBogota(configline)#exit SBogota(config)#exit SBogota# %SYS-5-CONFIG-I: Configured from console by console

Switch Medellín

Switch>enable Switch#configure terminal Enter configuration commands, one per line. End with CNTL/Z Switch(config)#hostname SMedellin SMedellin(config)#exit SMedellin# %SYS-5-CONFIG-I: Configured from console by console SMedellin#configure terminal Enter configuration commands, one per line. End with CNTL/Z SMedellin(config)#line console 0 SMedellin(config-line)#password cisco5 SMedellin(config-line)#login SMedellin(config-line)#exit SMedellin(config)#exit SMedellin# %SYS-5-CONFIG-I: Configured from console by console

Switch Cali

Switch>enable Switch#configure terminal Enter configuration commands, one per line. End with CNTL/Z Switch(config)#hostname SCali SCali(config)#exit SCali# %SYS-5-CONFIG-I: Configured from console by console SCali#configure terminal Enter configuration commands, one per line. End with CNTL/Z SCali(config)#line console 0 SCali(config-line)#password cisco6 SCali(config-line)#login SCali(configline)#exit SCali(config)#exitSCali# %SYS-5-CONFIG-I: Configured from console by console

1.2.2 Conexión física.

Realizar la conexión física de los equipos con base en la topología de red.

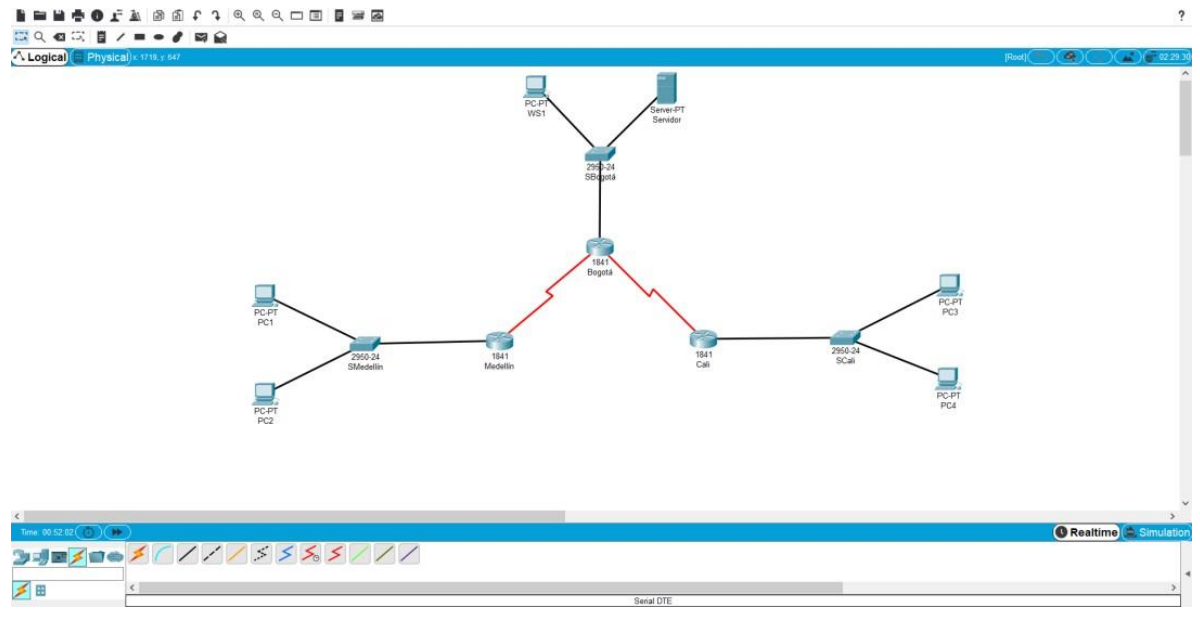

Ilustración 1. Conexión Física Escenario 1

#### 1.2.3 Configuración de la topología.

Configurar la topología de red de acuerdo con las siguientes especificaciones.

#### 1.2.3.1 Subneteo de direcciones IP.

Se debe dividir (subnetear) la red creando una segmentación en ocho partes, para permitir crecimiento futuro de la red corporativa.

| IP Address   | Net Mask | Subnet Mask     |
|--------------|----------|-----------------|
| 192.168.1.0  | 27       | 255.255.255.224 |
| 192.168.1.32 | 27       | 255.255.255.224 |
| 192.168.1.64 | 27       | 255.255.255.224 |

| 192.168.1.96  | 27 | 255.255.255.224 |
|---------------|----|-----------------|
| 192.168.1.128 | 27 | 255.255.255.224 |
| 192.168.1.160 | 27 | 255.255.255.224 |
| 192.168.1.192 | 27 | 255.255.255.224 |
| 192.168.1.224 | 27 | 255.255.255.224 |

Tabla 1. Subneteo de direcciones IP Escenario 1

## 1.2.3.2 Asignación IP.

Asignar una dirección IP a la red.

| Dispositivo |        | IP Address    | Subnet Mask     | Default Gateway |
|-------------|--------|---------------|-----------------|-----------------|
| WS1         |        | 192.168.1.3   | 255.255.255.224 | 192.168.1.4     |
| Servidor    |        | 192.168.1.2   | 255.255.255.224 | 192.168.1.4     |
|             | Fa0/0  | 192.168.1.1   | 255.255.255.224 |                 |
| Router      | S0/0/0 | 192.168.1.98  | 255.255.255.224 |                 |
| Bogotá      | s0/0/1 | 192.168.1.130 | 255.255.255.224 |                 |
| PC1         |        | 192.168.1.34  | 255.255.255.224 | 192.168.1.4     |
| PC2         |        | 192.168.1.35  | 255.255.255.224 | 192.168.1.4     |
| Router      | Fa0/0  | 192.168.1.33  | 255.255.255.224 |                 |
| Medellín    | S0/0/0 | 192.168.1.99  | 255.255.255.224 |                 |
| PC3         |        | 192.168.1.66  | 255.255.255.224 | 192.168.1.4     |
| PC4         |        | 192.168.1.67  | 255.255.255.224 | 192.168.1.4     |
| Router      | Fa0/0  | 192.168.1.65  | 255.255.255.224 |                 |
| Cali        | S0/0/0 | 192.168.1.131 | 255.255.255.224 |                 |

Tabla 2. Asignación de direcciones IP Escenario 1

#### 1.2.4 Configuración básica.

#### 1.2.4.1 Configuración básica de routers.

Router Bogotá

Bogota>enable Password: cisco1 Bogota#configure terminal Enter configuration commands, one per line. End with CNTL/Z Bogota(config)#interface FastEthernet 0/0 Bogota(config-if)#ip address 192.168.1.1 255.255.255.224 Bogota(config-if)#no shutdown %LINK-5-CHANGED: Interface FastEthernet0/0, changed state to up %LINEPROTO-5-UPDOWN: Line protocol on Interface FastEthernet0/0, changed state to up Bogota(config-if)#exit Bogota(config)#interface Serial 0/0/0 Bogota(config-if)#ip address 192.168.1.98 255.255.255.224 Bogota(config-if)#no shutdown %LINK-5-CHANGED: Interface Serial0/0/0, changed state to up Bogota(config-if)#exit Bogota(config)#interface Serial 0/0/1 Bogota(config-if)#ip address 192.168.1.130 255.255.255.224 Bogota(config-if)#no shutdown %LINK-5-CHANGED: Interface Serial0/0/1, changed state to up Bogota(config-if)#exit Bogota(config)#exit Bogota# %SYS-5-CONFIG-I: Configured from console by console

Router Medellín

Medellin>enable Password: cisco2 Medellin#configure terminal Enter configuration commands, one per line. End with CNTL/Z Medellin(config)#interface FastEthernet 0/0 Medellin(config-if)#ip address 192.168.1.33 255.255.255.224 Medellin(config-if)#no shutdown %LINK-5-CHANGED: Interface FastEthernet0/0, changed state to up %LINEPROTO-5-UPDOWN: Line protocol on Interface FastEthernet0/0, changed state to up Medellin(config-if)#exit Medellin(config)#interface Serial 0/0/0 Medellin(config-if)#ip address 192.168.1.99 255.255.255.224 Medellin(config-if)#no shutdown %LINK-5-CHANGED: Interface Serial0/0/0, changed state to up Medellin(config-if)#exit Medellin(config)#exit Medellin# %SYS-5-CONFIG-I: Configured from console by console

Router Cali

Cali>enable Password: cisco3 Cali#configure terminal Enter configuration commands, one per line. End with CNTL/Z Cali(config)#interface FastEthernet 0/0 Cali(config-if)#ip address 192.168.1.65 255.255.255.224 Cali(config-if)#no shutdown %LINK-5-CHANGED: Interface FastEthernet0/0, changed state to up %LINEPROTO-5-UPDOWN: Line protocol on Interface FastEthernet0/0, changed state to up Medellin(config-if)#exit Cali(config)#interface Serial 0/0/0 Cali(config-if)#ip address 192.168.1.131 255.255.255.224 Cali(config-if)#no shutdown %LINK-5-CHANGED: Interface Serial0/0/0, changed state to up Cali(config-if)#exit Cali(config-if)#exit Cali(config-if)#exit Cali(config)#exit Cali# %SYS-5-CONFIG-I: Configured from console by console

1.2.4.2 Verificación tabla de enrutamiento.

Después de cargada la configuración en los dispositivos, verificar la tabla de enrutamiento en cada uno de los routers para comprobar las redes y sus rutas.

Routing Table for Bogotá

| Туре | Network          | Port            | Next<br>Hop IP | Metric |
|------|------------------|-----------------|----------------|--------|
| с    | 192.168.1.0/27   | FastEthernet0/0 |                | 0/0    |
| с    | 192.168.1.96/27  | Serial0/0/0     |                | 0/0    |
| с    | 192.168.1.128/27 | Serial0/0/1     |                | 0/0    |
|      |                  |                 |                |        |

Ilustración 2. Enrutamiento Router Bogotá

# Routing Table for Medellín

| Туре | Network         | Port            | Next<br>Hop IP | Metric |
|------|-----------------|-----------------|----------------|--------|
| с    | 192.168.1.32/27 | FastEthernet0/0 |                | 0/0    |
| с    | 192.168.1.96/27 | Serial0/0/0     |                | 0/0    |
|      |                 |                 |                |        |
|      |                 |                 |                |        |
|      |                 |                 |                |        |

Ilustración 3. Enrutamiento Router Medellín

# Routing Table for Cali

| Туре | Network          | Port            | Next<br>Hop IP | Metric |  |
|------|------------------|-----------------|----------------|--------|--|
| с    | 192.168.1.64/27  | FastEthernet0/0 |                | 0/0    |  |
| с    | 192.168.1.128/27 | Serial0/0/0     |                | 0/0    |  |
|      |                  |                 |                |        |  |
|      |                  |                 |                |        |  |
|      |                  |                 |                |        |  |

Ilustración 4. Enrutamiento Router Cali

# 1.2.4.3 Balanceo de carga.

Verificar el balanceo de carga que presentan los routers.

| 🥐 Bogotá                                                                                                    | —                                 |                 | $\times$ |
|----------------------------------------------------------------------------------------------------|-----------------------------------|-----------------|----------|
| Physical Config CLI Attributes                                                                                                    |                                   |                 |          |
| IOS Command Line Interface                                                                                                    |                                   |                 |          |
| <pre>%LINEPROTO-5-UPDOWN: Line protocol on Interface<br/>changed state to up</pre>                                                                                               | Serial0/0/                        | 1,              | ^        |
| Bogota‡show ip route<br>Codes: C - connected, S - static, I - IGRP, R -<br>B - BGP<br>D - EIGRP, EX - EIGRP external, O - OSPF,                                                  | RIP, M - m<br>IA - OSPF           | obile,<br>inter |          |
| area<br>N1 - OSPF NSSA external type 1, N2 - OSPF<br>type 2                                                                                                    | NSSA exte                         | rnal            |          |
| E1 - OSPF external type 1, E2 - OSPF exte                                                                                                    | rnal type                         | 2, E -          |          |
| <pre>1 - 15-15, L1 - 15-15 level-1, L2 - 15-15 IS-IS inter area * - candidate default, U - per-user stati P - periodic downloaded static route</pre>                             | c route, o                        | - ODR           |          |
| Gateway of last resort is not set                                                                                                    |                                   |                 |          |
| 192.168.1.0/27 is subnetted, 3 subnets<br>C 192.168.1.0 is directly connected, FastE<br>C 192.168.1.96 is directly connected, Seri<br>C 192.168.1.128 is directly connected, Ser | thernet0/0<br>a10/0/0<br>ia10/0/1 |                 |          |
| Bogota#                                                                                                    |                                   |                 | $\sim$   |
| Ctrl+F6 to exit CLI focus                                                                                                    | Сору                              | Paste           |          |
| 🗌 Тор                                                                                                    |                                   |                 |          |

Ilustración 5. Balanceo Router Bogotá

| 🔻 Medellín                                                                                                    | —                                   | $\Box$ ×         |  |  |
|----------------------------------------------------------------------------------------------------|-------------------------------------|------------------|--|--|
| Physical Config CLI Attributes                                                                                                    |                                     |                  |  |  |
| IOS Command Line Interface                                                                                                    |                                     |                  |  |  |
| <pre>Medellin(config) #exit<br/>Medellin#<br/>%SYS-5-CONFIG_I: Configured from console by console<br/>Medellin#show ip route<br/>Codes: C - connected, S - static, I - IGRP, R - RIP, M - mobile,<br/>B - BGP<br/>D - EIGRP, EX - EIGRP external, O - OSPF, IA - OSPF inter<br/>area<br/>N1 - OSPF NSSA external type 1, N2 - OSPF NSSA external<br/>type 2<br/>El - OSPF external type 1, N2 - OSPF external type 2, E -<br/>EGP<br/>i - IS-IS, L1 - IS-IS level-1, L2 - IS-IS level-2, ia -<br/>IS-IS inter area<br/>* - candidate default, U - per-user static route, o - ODR<br/>P - periodic downloaded static route</pre> |                                     |                  |  |  |
| Gateway of last resort is not set<br>192.168.1.0/27 is subnetted, 2 subnets<br>C 192.168.1.32 is directly connected, F4<br>C 192.168.1.96 is directly connected, S4<br>Medellin#<br>Ctrl+F6 to exit CLI focus                                                                                                    | astEthernet0,<br>erial0/0/0<br>Copy | /0<br>V<br>Paste |  |  |

#### 🗌 Тор

Ilustración 6. Balanceo Router Medellín

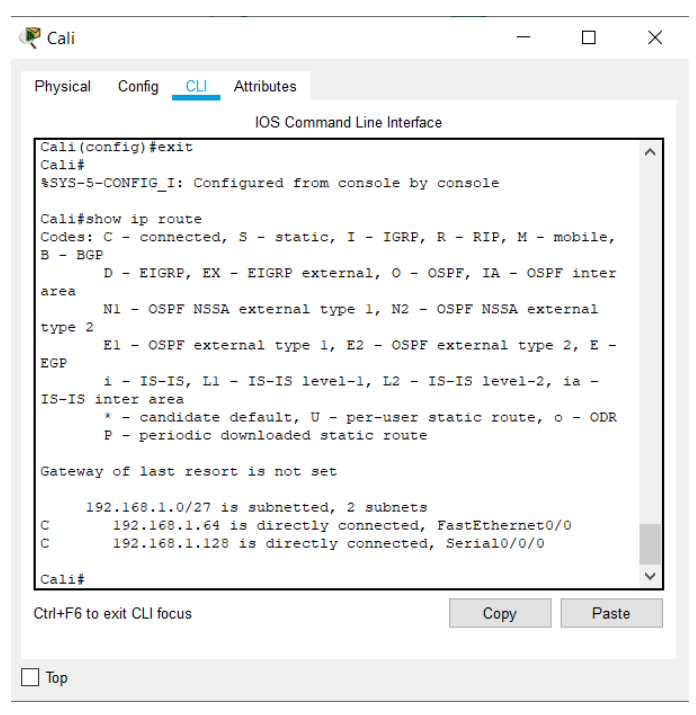

Ilustración 7. Balanceo Router Cali

1.2.4.4 Diagnóstico de vecinos.

Realizar un diagnóstico de vecinos usando el comando cdp.

|                                                                                                    | 5                                                                                                    |                                                              |                                                         |                                                             |                        |   |
|----------------------------------------------------------------------------------------------------|----------------------------------------------------------------------------------------------------|--------------------------------------------------------------|---------------------------------------------------------|-------------------------------------------------------------|------------------------|---|
|                                                                                                    | IOS                                                                                                    | Command Line                                                 | Interface                                               |                                                             |                        |   |
| Bogota#                                                                                                    |                                                                                                    |                                                              |                                                         |                                                             |                        | ^ |
| Bogota#conf                                                                                                    | figure terminal                                                                                        |                                                              |                                                         |                                                             |                        |   |
| Enter confi                                                                                                    | iguration command                                                                                      | ls, one per                                                  | line. End v                                             | ith CNTL/                                                   | z.                     |   |
| Bogota (conf                                                                                                    | ig)#interface Fa                                                                                       | stEthernet0                                                  | /0                                                      |                                                             |                        |   |
| Bogota (conf                                                                                                    | ig-if)#                                                                                                |                                                              |                                                         |                                                             |                        |   |
| Bogota (conf                                                                                                    | ig-if)#exit                                                                                            |                                                              |                                                         |                                                             |                        |   |
| Bogota (conf                                                                                                    | ig)#exit                                                                                               |                                                              |                                                         |                                                             |                        |   |
| Bogota <b>#</b>                                                                                                    |                                                                                                    |                                                              |                                                         |                                                             |                        |   |
| SYS-5-CONE                                                                                                    | TG I: Configured                                                                                       | from conso                                                   | le by consol                                            | e                                                           |                        |   |
| Bogota#show<br>Capability                                                                                                    | v cdp neighbors<br>Codes: R - Route                                                                    | er, T - Tran                                                 | s Bridge, B                                             | - Source                                                    | Route                  |   |
| Bogota#show<br>Capability<br>Bridge<br>- Phone                                                                                             | v cdp neighbors<br>Codes: R - Route<br>S - Switc                                                       | er, T - Tran<br>ch, H - Host                                 | s Bridge, B<br>, I - IGMP,                              | - Source<br>r - Repea                                       | Route<br>ter, P        |   |
| Bogota‡show<br>Capability<br>Bridge<br>- Phone<br>Device ID<br>Port ID                                                                     | v cdp neighbors<br>Codes: R - Route<br>S - Switc<br>Local Intrfce                                      | r, T - Tran<br>ch, H - Host<br>Holdtme                       | s Bridge, B<br>, I - IGMP,<br>Capability                | - Source<br>r - Repea<br>7 Platfo                           | Route<br>ter, F<br>orm |   |
| Bogota#show<br>Capability<br>Bridge<br>- Phone<br>Device ID<br>Port ID<br>SBogota<br>Fas 0/3                                               | v cdp neighbors<br>Codes: R - Route<br>S - Switc<br>Local Intrfce<br>Fas 0/0                           | r, T - Tran<br>ch, H - Host<br>Holdtme<br>131                | s Bridge, B<br>, I - IGMP,<br>Capability<br>S           | - Source<br>r - Repea<br>7 Platfo<br>2950                   | Route<br>ter, P        |   |
| Bogota‡shov<br>Capability<br>Bridge<br>- Phone<br>Device ID<br>Port ID<br>SBogota<br>Fas 0/3<br>Medellin<br>Ser 0/0/0                      | v cdp neighbors<br>Codes: R - Route<br>S - Switc<br>Local Intrfce<br>Fas 0/0<br>Ser 0/0/0              | r, T - Tran<br>ch, H - Host<br>Holdtme<br>131<br>155         | s Bridge, B<br>, I - IGMP,<br>Capability<br>S<br>R      | - Source<br>r - Repea<br>7 Platfo<br>2950<br>Cl841          | Route<br>ter, F        |   |
| Bogota‡shou<br>Capability<br>Bridge<br>- Phone<br>Device ID<br>Port ID<br>SBogota<br>Fas 0/3<br>Medellin<br>Ser 0/0/0<br>Cali              | v cdp neighbors<br>Codes: R - Route<br>S - Switc<br>Local Intrfce<br>Fas 0/0<br>Ser 0/0/0<br>Ser 0/0/1 | r, T - Tran<br>th, H - Host<br>Holdtme<br>131<br>155<br>160  | s Bridge, B<br>, I - IGMP,<br>Capability<br>S<br>R<br>R | - Source<br>r - Repea<br>7 Platfo<br>2950<br>C1841<br>C1841 | Route<br>ter, F        |   |
| Bogota‡shov<br>Capability<br>Bridge<br>- Phone<br>Device ID<br>Port ID<br>SBogota<br>Fas 0/3<br>Medellin<br>Ser 0/0/0<br>Cali<br>Ser 0/0/0 | v cdp neighbors<br>Codes: R - Route<br>S - Switc<br>Local Intrfce<br>Fas 0/0<br>Ser 0/0/0<br>Ser 0/0/1 | er, T - Tran<br>th, H - Host<br>Holdtme<br>131<br>155<br>160 | s Bridge, B<br>, I - IGMP,<br>Capability<br>S<br>R<br>R | - Source<br>r - Repea<br>7 Platfo<br>2950<br>Cl841<br>Cl841 | Route<br>ter, P        |   |

Ilustración 8. Vecinos Router Bogotá

| Medellín                                                                                                    |                                                                           | _                                                  |                           |
|----------------------------------------------------------------------------------------------------|---------------------------------------------------------------------------|----------------------------------------------------|---------------------------|
| Physical Config CLI Attributes                                                                                                 |                                                                           |                                                    |                           |
| IOS Co                                                                                                    | mmand Line Interface                                                      |                                                    |                           |
| El - OSPF external typ<br>EGP<br>i - IS-IS, Ll - IS-IS<br>IS-IS inter area<br>* - candidate default,<br>P - periodic downloade | e l, E2 - OSPF e<br>level-l, L2 - IS<br>U - per-user st<br>d static route | xternal type :<br>S-IS level-2, :<br>atic route, o | 2, E - 🔨<br>ia -<br>- ODR |
| Gateway of last resort is not<br>192.168.1.0/27 is subnet<br>C 192.168.1.32 is direc<br>C 192.168.1.96 is direc                | set<br>ted, 2 subnets<br>tly connected, B<br>tly connected, S             | fastEthernet0/0<br>Serial0/0/0                     | D                         |
| Medellin‡show cdp neighbors<br>Capability Codes: R - Router,<br>Bridge<br>S - Switch,                                          | T - Trans Bridg<br>H - Host, I - 1                                        | je, B - Source<br>IGMP, r - Repea                  | Route<br>ater, P          |
| - Phone<br>Device ID Local Intrfce                                                                                             | Holdtme Capak                                                             | oility Platfo                                      | orm                       |
| SMedellin Fas 0/0                                                                                                    | 140                                                                       | S 2950                                             |                           |
| Bogota Ser 0/0/0<br>Ser 0/0/0<br>Medellin#                                                                                     | 168                                                                       | R C1841                                            | ~                         |
| Ctrl+F6 to exit CLI focus                                                                                                    |                                                                           | Сору                                               | Paste                     |
| Тор                                                                                                    |                                                                           |                                                    |                           |

Ilustración 9. Vecinos Router Medellín

| 🤻 Cali                                                                                                    |                                                                                                    | -                                                     |                         | × |
|----------------------------------------------------------------------------------------------------|----------------------------------------------------------------------------------------------------|-------------------------------------------------------|-------------------------|---|
| Physical Config CLI Attributes                                                                                                    |                                                                                                    |                                                       |                         |   |
| IOS Com                                                                                                    | mand Line Interface                                                                                                    |                                                       |                         |   |
| El - OSPF external type<br>EGP<br>i - IS-IS, Ll - IS-IS le<br>IS-IS inter area<br>* - candidate default, U<br>P - periodic downloaded<br>Gateway of last resort is not s<br>192.168.1.0/27 is subnette | <ol> <li>E2 - OSPF extension</li> <li>Evel-1, L2 - IS-IS</li> <li>J - per-user statistatic route</li> <li>static route</li> <li>set</li> <li>ed, 2 subnets</li> </ol> | ernal type 2<br>3 level-2, 3<br>1c route, o           | 2, E -<br>ia -<br>- ODR | ^ |
| C 192.168.1.64 is directl<br>C 192.168.1.128 is direct<br>Cali‡show cdp neighbors<br>Capability Codes: R - Router, T<br>Bridge<br>S - Switch, F                                                        | y connected, Fast<br>ly connected, Ser<br>- Trans Bridge,<br>- Host, I - IGMI                                                                                         | Ethernet0/0<br>ial0/0/0<br>B - Source<br>2, r - Repea | Route<br>ater, P        |   |
| - Phone<br>Device ID Local Intrfce Ho<br>Port ID                                                                                                    | oldtme Capabili                                                                                                    | ty Platfo                                             | orm                     |   |
| SCali Fas 0/0 1<br>Fas 0/3                                                                                                    | .32 S                                                                                                    | 2950                                                  |                         |   |
| Bogota Ser 0/0/0 1<br>Ser 0/0/1<br>Cali#                                                                                                    | .69 R                                                                                                    | C1841                                                 |                         | ~ |
| Ctrl+F6 to exit CLI focus                                                                                                    |                                                                                                    | Сору                                                  | Paste                   |   |
| 🗌 Тор                                                                                                    |                                                                                                    |                                                       |                         |   |

Ilustración 10. Vecinos Router Cali

1.2.4.5 Prueba de conectividad.

Realizar una prueba de conectividad en cada tramo de la ruta usando ping

| 💘 WS1    |                        |                     |              |                                          |            |
|----------|------------------------|---------------------|--------------|------------------------------------------|------------|
| Physical | Config                 | Desktop             | Programming  | Attributes                               |            |
| Command  | d Prompt               |                     |              |                                          |            |
|          |                        |                     |              |                                          |            |
| Packet   | Tracer 1               | PC Command          | l Line 1.0   |                                          |            |
| C:\>pi   | ng 192.10              | 58.1.2              |              |                                          |            |
| Pingin   | g 192.16               | 3.1.2 with          | n 32 bytes o | f data:                                  |            |
| Reply    | from 192               | 168.1.2:            | bytes=32 ti  | me=2ms TTL=                              | 128        |
| Reply    | from 192               | 168.1.2:            | bytes=32 ti  | me=3ms TTL=                              | 128        |
| Reply    | from 192               | .168.1.2:           | bytes=32 ti  | me <lms ttl="&lt;/td"><td>128</td></lms> | 128        |
| Reply    | from 192               | .168.1.2:           | bytes=32 ti  | me=1ms TTL=                              | 128        |
| Ping s   | tatistic               | s for 192.          | 168.1.2:     |                                          |            |
| Pa       | ckets: Se              | ent = 4, I          | Received = 4 | , Lost = $0$                             | (0% loss), |
| Approx   | 1mate rou<br>nimum = ( | und trip t<br>Maxim | imes in mil  | li-seconds:<br>verage = lm               | 9          |
|          |                        |                     |              | verage in                                |            |
| C:\>     |                        |                     |              |                                          |            |
|          |                        |                     |              |                                          |            |

Ilustración 11. Conectividad WS1 a Servidor

| ₹ WS1                                                                                                    | - | $\times$ |
|----------------------------------------------------------------------------------------------------|---|----------|
| Physical Config Desktop Programming Attributes                                                                     |   |          |
| Command Promot                                                                                                    |   | v        |
|                                                                                                    |   |          |
| Packet Tracer PC Command Line 1.0                                                                                  |   |          |
| C:\>ping 192.168.1.2                                                                                               |   |          |
| Pinging 192.168.1.2 with 32 bytes of data:                                                                         |   |          |
| Reply from 192.168.1.2: bytes=32 time=2ms TTL=128                                                                  |   |          |
| Reply from 192.168.1.2: bytes=32 time=3ms 111-128<br>Reply from 192.168.1.2: bytes=32 time<1ms TTL=128             |   |          |
| Reply from 192.168.1.2: bytes=32 time=1ms TTL=128                                                                  |   |          |
| Ping statistics for 192.168.1.2:                                                                                   |   |          |
| Approximate round trip times in milli-seconds:                                                                     |   |          |
| Minimum - Oms, Maximum - 3ms, Average - 1ms                                                                        |   |          |
| C:\>ping 192.168.1.1                                                                                               |   |          |
| Pinging 192.168.1.1 with 32 bytes of data:                                                                         |   |          |
| Reply from 192.168.1.1: bytes=32 time=1ms TTL=255                                                                  |   |          |
| Reply from 192.168.1.1: bytes=32 time=1ms TTL=255<br>Reply from 192.168.1.1: bytes=32 time<1ms TTL=255             |   |          |
| Reply from 192.168.1.1: bytes=32 time<1ms TTL=255                                                                  |   |          |
| Ping statistics for 192.168.1.1:                                                                                   |   |          |
| <pre>Packets: Sent = 4, Received = 4, Lost = 0 (0% Loss),<br/>Approximate round trip times in milli-seconds:</pre> |   |          |
| Minimum = Oms, Maximum = 1ms, Average = Oms                                                                        |   |          |
| C:\>                                                                                                    |   |          |
|                                                                                                    |   |          |
|                                                                                                    |   |          |
|                                                                                                    |   |          |
| Тор                                                                                                    |   |          |

Ilustración 12. Conectividad WS1 a Bogotá

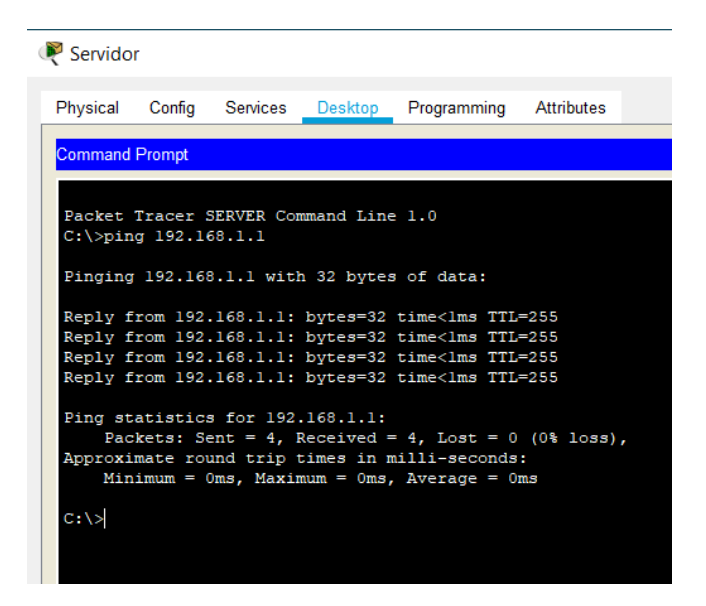

Ilustración 13. Conectividad Servidor a Bogotá

RC1

| Physical  | Config   | Desktop   | Programming  | Attributes                                |            |
|-----------|----------|-----------|--------------|-------------------------------------------|------------|
| Command F | Prompt   |           |              |                                           |            |
|           |          |           |              |                                           |            |
| Packet 1  | Iracer F | C Command | Line 1.0     |                                           |            |
| C:\>ping  | 192.16   | 8.1.35    |              |                                           |            |
|           |          |           |              |                                           |            |
| Pinging   | 192.168  | .1.35 wit | h 32 bytes o | f data:                                   |            |
| Reply fr  | om 192.  | 168.1.35: | bytes=32 ti  | me=1ms TTL                                | =128       |
| Reply fr  | om 192.  | 168.1.35: | bytes=32 ti  | me <lms td="" ttl<=""><td>=128</td></lms> | =128       |
| Reply fr  | om 192.  | 168.1.35: | bytes=32 ti  | me <lms td="" ttl<=""><td>=128</td></lms> | =128       |
| Reply fr  | om 192.  | 168.1.35: | bytes=32 ti  | me <lms td="" ttl<=""><td>=128</td></lms> | =128       |
|           |          | 5 100     | 1.60 1.05    |                                           |            |
| Ping sta  | tistics  | nt = 4 0  | 168.1.35:    | Loot - 0                                  | (0% 1000)  |
| Approxim  | ate rou  | nd trin t | imes in mill | i-seconds:                                | (0% 1055), |
| Mini      | imum = 0 | ms. Maxim | um = lms. Av | erage = Om                                | s          |
|           |          |           |              |                                           |            |
| C:\>      |          |           |              |                                           |            |
|           |          |           |              |                                           |            |
|           |          |           |              |                                           |            |
|           |          |           |              |                                           |            |
|           |          |           |              |                                           |            |

Ilustración 14. Conectividad PC1 a PC2

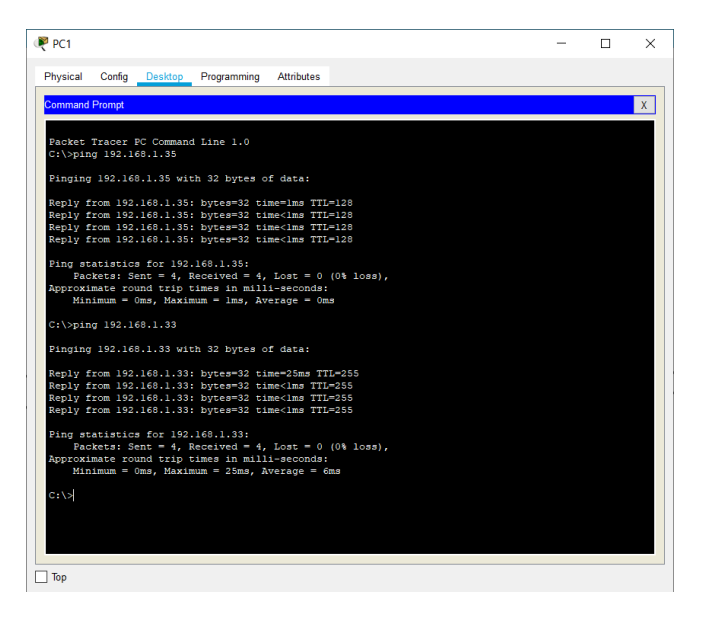

Ilustración 15. Conectividad PC1 a Medellín

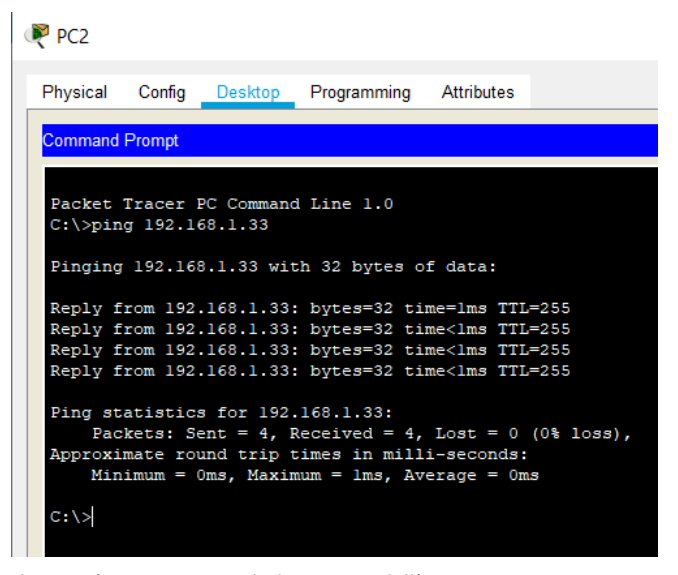

Ilustración 16. Conectividad PC2 a Medellín

🖗 РСЗ

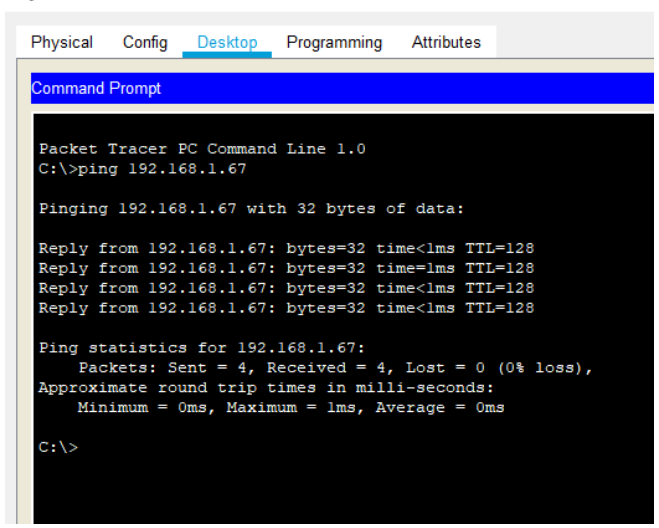

Ilustración 17. Conectividad PC3 a PC4

| PC3                                                                                                    | - | $\times$ |
|----------------------------------------------------------------------------------------------------|---|----------|
| Physical Config Desktop Programming Attributes                                                                                                    |   |          |
| Command Prompt                                                                                                    |   | х        |
| Facket Tracer FC Command Line 1.0<br>C:\>ping 192.168.1.67                                                                                                    |   |          |
| Pinging 192.168.1.67 with 32 bytes of data:                                                                                                    |   |          |
| Reply from 192.168.1.67: bytes=32 time <lms ttl="128&lt;br">Reply from 192.168.1.67: bytes=32 time<lms ttl="128&lt;br">Reply from 192.168.1.67: bytes=32 time<lms ttl="128&lt;br">Reply from 192.168.1.67: bytes=32 time<lms ttl="128&lt;/td"><td></td><td></td></lms></lms></lms></lms> |   |          |
| Ping statistics for 192.160.1.67:<br>Packets: Sent = 4, Received = 4, Lost = 0 (0% loss),<br>Approximate cound trip times in milli-seconds:<br>Minimum = Oms, Maximum = lms, Average = Oms                                                                                               |   |          |
| C:\>ping 192.168.1.65                                                                                                    |   |          |
| Pinging 192.168.1.65 with 32 bytes of data:                                                                                                    |   |          |
| Reply from 192.168.1.65: bytes=32 time=ims TTL=255<br>Reply from 192.168.1.65: bytes=32 time=3ms TTL=255<br>Reply from 192.168.1.65: bytes=32 time <ims ttl="255&lt;br">Reply from 192.168.1.65: bytes=32 time<ims ttl="255&lt;/td"><td></td><td></td></ims></ims>                       |   |          |
| <pre>Ping statistics for 192.168.1.65:<br/>Packets: Sent = 4, Received = 4, Lost = 0 (0% loss),<br/>Approximate round trip times in milli-seconds:<br/>Minimum = 0ms, Maximum = 3ms, Average = lms</pre>                                                                                 |   |          |
| €:\>                                                                                                    |   |          |
|                                                                                                    |   |          |
| Тор                                                                                                    |   |          |

Ilustración 18. Conectividad PC3 a Cali

#### PC4

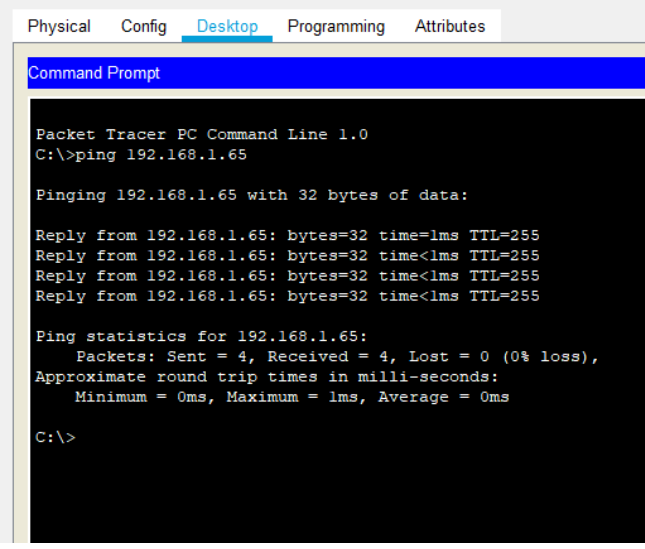

Ilustración 19. Conectividad PC4 a Cali

1.2.5 Configuración de Enrutamiento.

1.2.5.1 Asignación de protocolo.

Asignar el protocolo de enrutamiento EIGRP a los routers considerando el direccionamiento diseñado.

#### Router Bogotá

Bogota>enable Password: cisco1 Bogota#configure terminal Enter configuration commands, one per line. End with CNTL/Z Bogota(config)#router eigrp 200 Bogota(config-router)#network 192.168.1.0 0.0.0.31 Bogota(config-router)#network 192.168.1.96 0.0.0.31 Bogota(config-router)#network 192.168.1.128 0.0.0.31 Bogota(config-router)#no auto-summary Bogota(configrouter)#end Bogota# %SYS-5-CONFIG-I: Configured from console by console

Router Medellín

Medellin>enable

Password: cisco2 Medellin#configure terminal

Enter configuration commands, one per line. End with CNTL/Z Medellin(config)#router eigrp 200 Medellin(config-router)#network 192.168.1.32 0.0.0.31 Medellin(config-router)#network 192.168.1.96 0.0.0.31 Medellin(config-router)#no auto-summary Medellin(config-router)#end Medellin# %SYS-5-CONFIG-I: Configured from console by console

Router Cali

Cali>enable Password: cisco3 Cali#configure terminal Enter configuration commands, one per line. End with CNTL/Z Cali(config)#router eigrp 200 Cali(config-router)#network 192.168.1.64 0.0.0.31 Cali(config-router)#network 192.168.1.128 0.0.0.31 Cali(config-router)#network 192.168.1.128 0.0.0.31 Cali(config-router)#no auto-summary Cali(config-router)#end Cali# %SYS-5-CONFIG-I: Configured from console by console 1.2.5.2 Vecindad con los router.

Verificar si existe vecindad con los routers configurados con EIGRP

| Physical Config <u>CLI</u> Attribu                                                                                                    | tes                                                                                  |                                      |                              |                     |                    |   |
|----------------------------------------------------------------------------------------------------|--------------------------------------------------------------------------------------|--------------------------------------|------------------------------|---------------------|--------------------|---|
| 105                                                                                                    | Command Line                                                                         | Interface                            |                              |                     |                    |   |
| <pre>%DUAL-5-NBRCHANGE: IP-EIGR<br/>(Serial0/0/0) is up: new a</pre>                                                                                                    | P 200: Neighl<br>djacency                                                            | bor 192.1                            | 68.1.99                      |                     |                    | ^ |
| <pre>%DUAL-5-NBRCHANGE: IP-EIGR (Serial0/0/0) is resync: g</pre>                                                                                                    | P 200: Neigh<br>raceful rest                                                         | oor 192.10<br>art                    | 68.1.99                      |                     |                    |   |
| <pre>%DUAL-5-NBRCHANGE: IP-EIGR (Serial0/0/1) is up: new a</pre>                                                                                                    | P 200: Neigh)<br>djacency                                                            | bor 192.1                            | 68.1.131                     |                     |                    |   |
| SDUAL_5_NBBCHANGE: ID_FIGD                                                                                                    | D 200. Noteb                                                                         | bor 192 1                            | 68 1 131                     |                     |                    |   |
| (Serial0/0/1) is resync: g                                                                                                    | raceful rest                                                                         | art                                  | 00.1.151                     |                     |                    |   |
| (SerialO/O/1) is resync: g<br>Bogota#show ip eigrp neigh<br>IP-EIGRP neighbors for pro                                                                                                    | raceful rest<br>bors<br>cess 200                                                     | art                                  |                              |                     |                    |   |
| (Serial0/0/1) is resync: g<br>Bogotafshow ip eigrp neigh<br>IP-EIGRP neighbors for pro<br>H Address Interf<br>Seq                                                                                     | raceful rest.<br>bors<br>cess 200<br>ace Hole                                        | art<br>d Uptime                      | SRTT                         | RTO                 | Q                  |   |
| (Serial0/0/1) is resync: g<br>Bogota‡show ip eigrp neigh<br>IP-EIGRP neighbors for pro<br>H Address Interf<br>Seq                                                                                     | raceful rest.<br>bors<br>cess 200<br>ace Hold<br>(se                                 | d Uptime                             | SRTT<br>(ms)                 | RTO                 | Q<br>Cnt           |   |
| (SerialO/O/1) is resync: g<br>Bogota#show ip eigrp neigh<br>ID-EIGRP neighbors for pro<br>H Address Interf<br>Seq<br>Num<br>0 192.168.1.99 Se0/0/                                                     | raceful rest.<br>bors<br>cess 200<br>ace Holo<br>(se                                 | d Uptime<br>c)<br>00:03:1            | SRTT<br>(ms)<br>6 40         | RT0<br>1000         | Q<br>Cnt<br>0      |   |
| <pre>(Serial0/0/1) is resync: g<br/>Bogota#show ip eigrp neigh<br/>ID-EIGRP neighbors for pro<br/>H Address Interf<br/>Seq<br/>Num<br/>0 192.168.1.99 Se0/0/<br/>11 192.168.1.131 Se0/0/<br/>11</pre> | ace Holy<br>(see<br>) 13<br>) 1<br>) 11                                              | d Uptime<br>c)<br>00:03:1<br>00:01:4 | SRTT<br>(ms)<br>6 40<br>8 40 | RTO<br>1000<br>1000 | Q<br>Cnt<br>0<br>0 |   |
| (Serial0/0/1) is resync: g<br>Bogota#show ip eigrp neigh<br>IP-EIGRP neighbors for pro<br>H Address Interf<br>Seq<br>Num<br>0 192.168.1.99 Se0/0/<br>11<br>1 192.168.1.131 Se0/0/<br>11<br>Bogota#    | 2 200: Meigh<br>raceful rest.<br>bors<br>cess 200<br>ace Hol.<br>(se<br>0 13<br>1 11 | d Uptime<br>=)<br>00:03:1<br>00:01:4 | SRTT<br>(ms)<br>6 40<br>8 40 | RTO<br>1000<br>1000 | Q<br>Cnt<br>0      | ~ |

Ilustración 20. Vecindad Router Bogotá

|                                                                                    |                |                      | —                  |      | ]                 | $\times$ |
|------------------------------------------------------------------------------------|----------------|----------------------|--------------------|------|-------------------|----------|
| Physical Config <u>CLI</u>                                                         | Attributes     |                      |                    |      |                   |          |
|                                                                                    | IOS Comma      | and Line Interface   |                    |      |                   |          |
| Medellin(config-rou                                                                | ter) #network  | 192.168.1.0 0.0.     | 0.31               |      |                   |          |
| Medellin (config-rou                                                               | ter) #network  | 192.168.1.96 0.0     | .0.31              |      |                   | _        |
| Medellin(config-rou                                                                | ter)#          |                      |                    |      |                   |          |
| <pre>%DUAL-5-NBRCHANGE:</pre>                                                      | IP-EIGRP 200:  | Neighbor 192.16      | 8.1.98             |      |                   |          |
| (Serial0/0/0) is up                                                                | : new adjacent | су                   |                    |      |                   |          |
| Madallin (ann Éin man                                                              |                |                      |                    |      |                   |          |
| Medellin(config-rou                                                                | ter)#n0 dut0-: | σπατγ                |                    |      |                   |          |
| SDUAL-5-NBRCHANGE ·                                                                | TP-FTGPP 200+  | Neighbor 192 16      | 8 1 98             |      |                   |          |
| (Serial0/0/0) resvn                                                                | c: summary con | figured              | 0.1.00             |      |                   |          |
| (                                                                                  |                |                      |                    |      |                   |          |
| Medellin(config-rou                                                                | ter) #end      |                      |                    |      |                   |          |
| Medellin#                                                                          |                |                      |                    |      |                   |          |
| %SYS-5-CONFIG_I: Co                                                                | nfigured from  | console by cons      | ole                |      |                   |          |
|                                                                                    |                |                      |                    |      |                   |          |
| Medellin#show ip ei                                                                | grp neighbors  |                      |                    |      |                   |          |
| IP-EIGRP neighbors                                                                 | for process 20 | 00                   |                    |      | -                 |          |
| H Address                                                                          | Interface      | Hold Uptime          | SRTT               | RTO  | Q                 |          |
| -                                                                                  |                |                      |                    |      |                   |          |
| Seq                                                                                |                | ()                   | (                  |      | 0                 |          |
| Seq                                                                                |                | (sec)                | (ms)               |      | Cnt               |          |
| Seq<br>Num<br>0 192 168 1 98                                                       | Se0/0/0        | (sec)                | (ms)               | 1000 | Cnt               |          |
| Seq<br>Num<br>0 192.168.1.98<br>2                                                  | Se0/0/0        | (sec)<br>13 00:04:08 | (ms)<br>40         | 1000 | Cnt<br>0          | l        |
| Seq<br>Num<br>0 192.168.1.98<br>2                                                  | Se0/0/0        | (sec)<br>13 00:04:08 | (ms)<br>40         | 1000 | Ont<br>O          |          |
| Seq<br>Num<br>0 192.168.1.98<br>2<br>Medellin#                                     | Se0/0/0        | (sec)<br>13 00:04:08 | (ms)<br>40         | 1000 | Cnt<br>0          | ~        |
| Seq<br>Num<br>0 192.168.1.98<br>2<br><u>Medellin</u> #                             | Se0/0/0        | (sec)<br>13 00:04:08 | (ms)<br>40         | 1000 | Cnt<br>0          | ~        |
| Seq<br>Num<br>0 192.168.1.98<br>2<br>Medellin#<br>Ctrl+F6 to exit CLI focus        | Se0/0/0        | (sec)<br>13 00:04:08 | (ms)<br>40<br>Copy | 1000 | Ont<br>0<br>Paste | ~        |
| Seq<br>Num<br>0 192.168.1.98<br>2<br>Medellin#<br>Ctrl+F6 to exit CLI focus        | Se0/0/0        | (sec)<br>13 00:04:08 | (ms)<br>40<br>Copy | 1000 | Cnt<br>0<br>Paste | ~        |
| Seq<br>Num<br>0 192.168.1.98<br>2<br><u>Medellin#</u><br>Ctrl+F6 to exit CLI focus | Se0/0/0        | (sec)<br>13 00:04:08 | (ms)<br>40<br>Copy | 1000 | Cnt<br>0<br>Paste | ~        |

Ilustración 22. Vecindad Router Medellín

| 🥐 Cali                                                                                                    | -           |      |                   | ×            |
|----------------------------------------------------------------------------------------------------|-------------|------|-------------------|--------------|
| Physical Config CLI Attributes                                                                                                    |             |      |                   |              |
| IOS Command Line Interface                                                                                                    |             |      |                   |              |
| Cali(config-router) #network 192.168.1.0 0.0.0.31<br>Cali(config-router) #network 192.168.1.128 0.0.0.3<br>Cali(config-router) #<br>%DUAL-5-NBRCHANGE: IP-EIGRP 200: Neighbor 192.168<br>(Serial0/0/0) is up: new adjacency | 1<br>.1.130 |      |                   | ^            |
| Cali(config-router) #no auto-summary<br>Cali(config-router) #<br>%DUAL-5-NBRCHANGE: IP-EIGRP 200: Neighbor 192.168<br>(Serial0/0/0) resync: summary configured                                                              | .1.130      |      |                   |              |
| Cali(config-router)#end<br>Cali#<br>%SYS-5-CONFIG_I: Configured from console by conso                                                                                                    | le          |      |                   |              |
| Cali#show ip eigrp neighbors                                                                                                    |             |      |                   |              |
| IP-EIGRP neighbors for process 200<br>H Address Interface Hold Uptime<br>Sec                                                                                                    | SRTT        | RTO  | Q                 |              |
| (sec)                                                                                                    | (ms)        |      | Cnt               |              |
| Num<br>0 192.168.1.130 Se0/0/0 11 00:03:26<br>4                                                                                                    | 40          | 1000 | 0                 |              |
| Cali#                                                                                                    |             |      |                   | $\mathbf{v}$ |
| Ctrl+F6 to exit CLI focus                                                                                                    | Сору        | F    | <sup>o</sup> aste |              |
| 🗌 Тор                                                                                                    |             |      |                   |              |

Ilustración 21. Vecindad Router Cali

1.2.5.3 Comprobación tablas de enrutamiento.

Realizar la comprobación de las tablas de enrutamiento en cada uno de los routers para verificar cada una de las rutas establecidas.

| 🥐 Bogotá                                                                                                    | _                                                                      |                                                 | <        |
|----------------------------------------------------------------------------------------------------|------------------------------------------------------------------------|-------------------------------------------------|----------|
| Physical Config CLI Attributes                                                                                                    |                                                                        |                                                 |          |
| IOS Command Line Interface                                                                                                    |                                                                        |                                                 |          |
| Codes: C - connected, S - static, I - IGRP, R -<br>B - BGP<br>D - EIGRP, EX - EIGRP external, O - OSPF<br>area<br>N1 - OSPF NSSA external type 1, N2 - OSP<br>type 2<br>E1 - OSPF external type 1, E2 - OSPF ext<br>EGP<br>i - IS-IS, L1 - IS-IS level-1, L2 - IS-I                                    | F RIP, M - 1<br>7, IA - OSP<br>F NSSA ext<br>cernal type<br>S level-2, | mobile, A<br>F inter<br>ernal<br>2, E -<br>ia - |          |
| <ul> <li>* - candidate default, U - per-user stat</li> <li>P - periodic downloaded static route</li> <li>Gateway of last resort is not set</li> </ul>                                                                                                    | ic route, (                                                            | D - ODR                                         |          |
| 192.168.1.0/27 is subnetted, 5 subnets<br>C 192.168.1.0 is directly connected, Fast<br>D 192.168.1.32 [90/2172416] via 192.168.1<br>Serial0/0/0<br>D 192.168.1.64 [90/2172416] via 192.168.1<br>Serial0/0/1<br>C 192.168.1.96 is directly connected, Ser<br>C 192.168.1.128 is directly connected, Ser | Ethernet0/<br>99, 00:06<br>131, 00:0<br>cial0/0/0<br>crial0/0/1        | 0<br>:05,<br>4:59,                              |          |
| Bogota‡                                                                                                    |                                                                        | ~                                               | <u>'</u> |
| Ctrl+F6 to exit CLI focus                                                                                                    | Сору                                                                   | Paste                                           |          |

Ilustración 23. Enrutamiento Router Bogotá

| 🔻 Medellín                                                                                                    | -                                                                      |                                                       | $\times$     |
|----------------------------------------------------------------------------------------------------|------------------------------------------------------------------------|-------------------------------------------------------|--------------|
| Physical Config CLI Attributes                                                                                                    |                                                                        |                                                       |              |
| IOS Command Line Interface                                                                                                    |                                                                        |                                                       |              |
| <pre>B - BGP<br/>D - EIGRP, EX - EIGRP external, O - OSPF,<br/>area<br/>N1 - OSPF NSSA external type 1, N2 - OSPF<br/>type 2<br/>E1 - OSPF external type 1, E2 - OSPF exter<br/>EGP<br/>i - IS-IS, L1 - IS-IS level-1, L2 - IS-IS<br/>IS-IS inter area<br/>* - candidate default, U - per-user station<br/>P - periodic downloaded static route<br/>Gateway of last resort is not set<br/>192.168.1.0/27 is subnetted, 5 subnets<br/>D 192.168.1.0 [90/20514560] via 192.168.1.1</pre> | IA - OSP<br>NSSA ext<br>rnal type<br>level-2,<br>c route,<br>98, 00:09 | F inter<br>ernal<br>2, E -<br>ia -<br>o - ODR<br>:13, | ^            |
| Serial0/0/0<br>C 192.168.1.32 is directly connected, Fastl<br>D 192.168.1.64 [90/21026560] via 192.168.1<br>Serial0/0/0<br>C 192.168.1.96 is directly connected, Seriand<br>D 192.168.1.128 [90/21024000] via 192.168.2<br>Serial0/0/0                                                                                                    | Ethernet0<br>.98, 00:0<br>al0/0/0<br>1.98, 00:                         | /0<br>8:07,<br>09:13,                                 |              |
| Medellin#                                                                                                    |                                                                        |                                                       | $\mathbf{v}$ |
| Ctrl+F6 to exit CLI focus                                                                                                    | Сору                                                                   | Paste                                                 |              |
| 🗌 Тор                                                                                                    |                                                                        |                                                       |              |

Ilustración 24. Enrutamiento Router Medellín

| 🥐 Cali                                                                                                    | _                                  |                            | ×      |  |  |
|----------------------------------------------------------------------------------------------------|------------------------------------|----------------------------|--------|--|--|
| Physical Config CLI Attributes                                                                                                    |                                    |                            |        |  |  |
| IOS Command Line Interface                                                                                                    |                                    |                            |        |  |  |
| B - BGP<br>D - EIGRP, EX - EIGRP external, O - OSPF,<br>area<br>N1 - OSPF NSSA external type 1, N2 - OSPF<br>type 2<br>E1 - OSPF external type 1, E2 - OSPF exter                       | IA - OSPI<br>NSSA exte<br>nal type | f inter<br>ernal<br>2, E - | ^      |  |  |
| EGP<br>i - IS-IS, L1 - IS-IS level-1, L2 - IS-IS level-2, ia -<br>IS-IS inter area<br>* - candidate default, U - per-user static route, o - ODR<br>P - periodic downloaded static route |                                    |                            |        |  |  |
| Gateway of last resort is not set                                                                                                    |                                    |                            |        |  |  |
| 192.168.1.0/27 is subnetted, 5 subnets<br>D 192.168.1.0 [90/20514560] via 192.168.1.130, 00:08:57,<br>Serial0/0/0                                                                       |                                    |                            |        |  |  |
| D 192.168.1.32 [90/21026560] via 192.168.1.130, 00:08:57,<br>Serial0/0/0                                                                                                    |                                    |                            |        |  |  |
| C 192.168.1.64 is directly connected, FastEthernet0/0<br>D 192.168.1.96 [90/21024000] via 192.168.1.130, 00:08:57,<br>Serial0//0<br>C 192.168.1.128 is directly connected, Serial0/0/0  |                                    |                            |        |  |  |
| Cali#                                                                                                    |                                    |                            | $\sim$ |  |  |
| Ctrl+F6 to exit CLI focus                                                                                                    | Сору                               | Paste                      |        |  |  |
| П Тор                                                                                                    |                                    |                            |        |  |  |

Ilustración 25. Enrutamiento Router Cali

1.2.5.4 Diagnóstico de conectividad.

Realizar un diagnóstico para comprobar que cada uno de los puntos de la red se pueden ver y tengan conectividad entre sí. Realizar esta prueba desde un host de la red LAN del router Cali a la red de Medellín y luego a la de Bogotá.

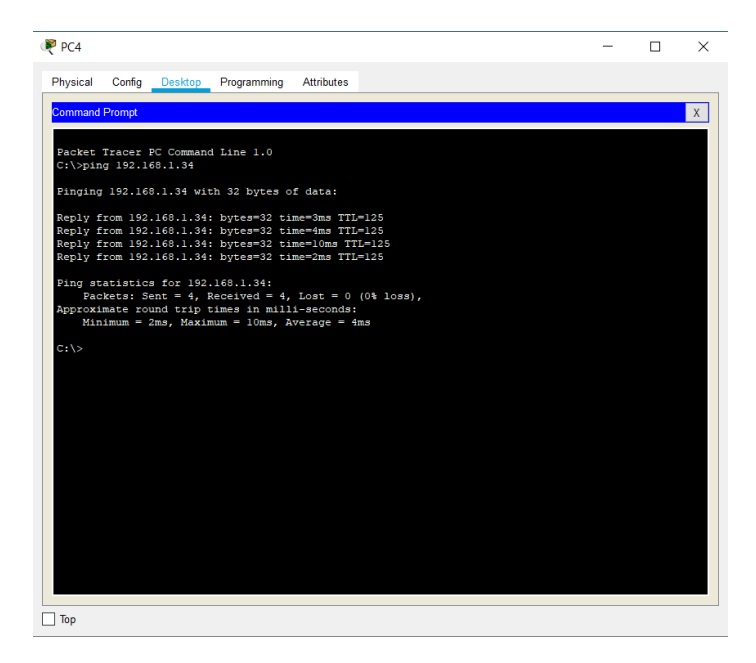

Ilustración 26. Conectividad Cali a Medellín

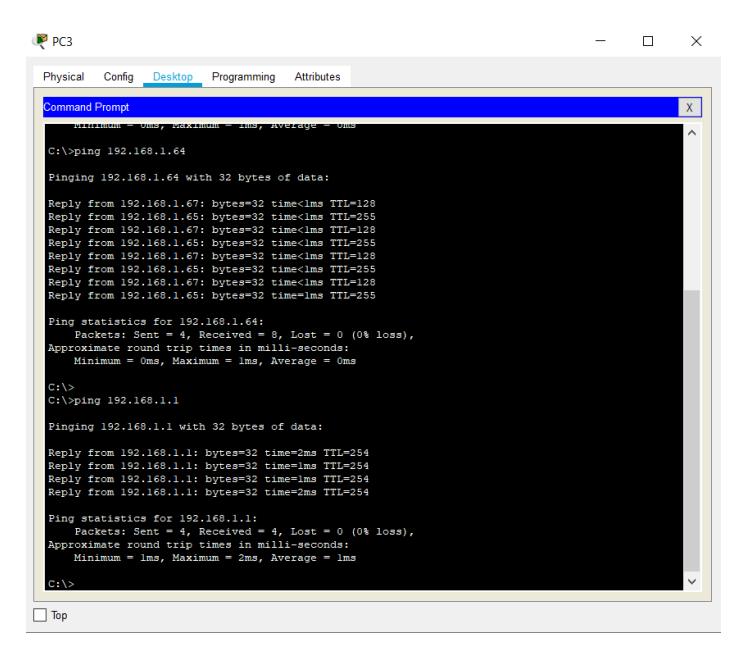

Ilustración 27. Conectividad Cali a Bogotá

1.2.6 Configuración de las listas de Control de Acceso.

1.2.6.1 Conexiones Telnet.

Cada router debe estar habilitado para establecer conexiones Telnet con los demás routers y tener acceso a cualquier dispositivo de la red.

Router Bogotá

Bogota#telnet 192.168.1.98 (Connection to 192.168.1.98 closed by foreign host) Bogota#telnet 192.168.1.130 (Connection to 192.168.1.130 closed by foreign host) Bogota#

Router Medellín

Medellin#telnet 192.168.1.99 (Connection to 192.168.1.99 closed by foreign host) Medellin#

Router Cali

Cali#telnet 192.168.1.131 (Connection to 192.168.1.131 closed by foreign host) Medellin#

## 2. ESCENARIO DOS

Una empresa tiene la conexión a internet en una red Ethernet, lo cual deben adaptarlo para facilitar que sus routers y las redes que incluyen puedan, por esa vía, conectarse a internet, pero empleando las direcciones de la red LAN original.

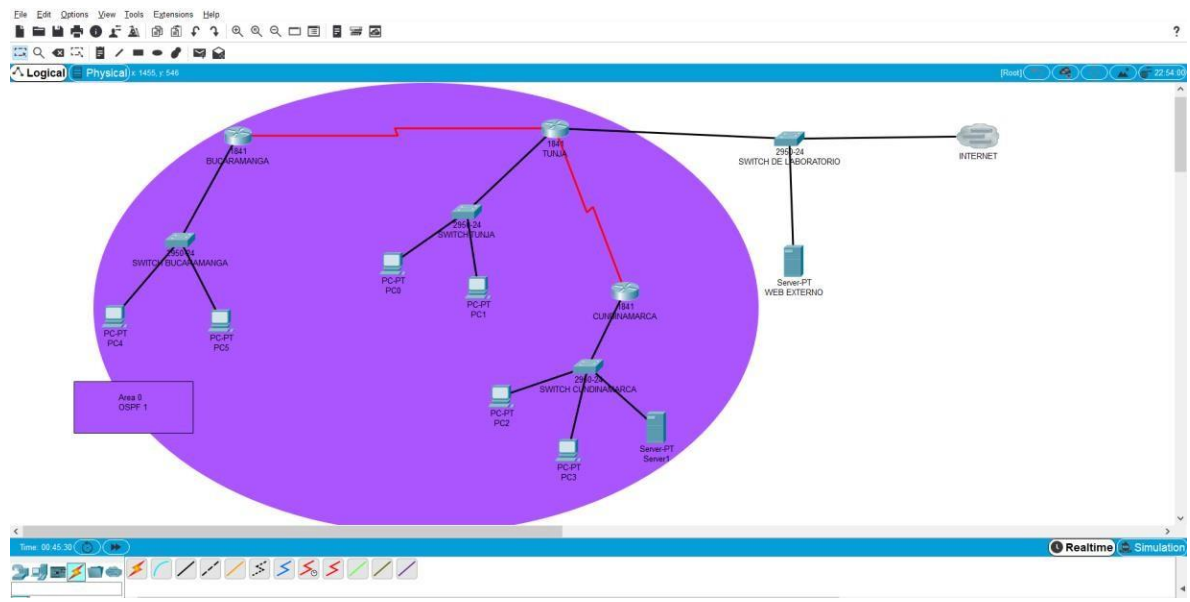

Ilustración 28. Conexión Física Escenario 2

| Dispositivo  |        | IP Address   | Subnet Mask     | Default Gateway |
|--------------|--------|--------------|-----------------|-----------------|
|              | Fa0/0  | 172.3.2.9    | 255.255.255.248 |                 |
| Tunio        | Fa0/1  | 209.17.220.1 | 255.255.255.0   |                 |
| Tunja        | S0/0/0 | 172.31.2.33  | 255.255.255.252 |                 |
|              | S0/0/1 | 172.31.2.37  | 255.255.255.252 |                 |
| PC0          |        | 172.31.0.129 | 255.255.255.192 | 172.31.0.130    |
| PC1          |        | 172.31.0.193 | 255.255.255.192 | 172.31.0.130    |
| WEB Externo  |        | 209.17.220.2 | 255.255.255.0   | 209.17.220.3    |
| Cundinamaraa | Fa0/0  | 172.31.2.9   | 255.255.255.248 |                 |
| Cunumaniarca | S0/0/0 | 172.31.2.38  | 255.255.255.252 |                 |
| PC2          |        | 172.31.1.65  | 255.255.255.192 | 172.31.1.2      |
| PC3          |        | 172.31.1.1   | 255.255.255.192 | 172.31.1.2      |
| WEB Interno  |        | 172.31.2.25  | 255.255.255.248 | 172.31.2.2      |
| Ducaramana   | Fa0/0  | 172.31.2.1   | 255.255.255.248 |                 |
| Bucaramanga  | S0/0/0 | 172.31.2.34  | 255.255.255.252 |                 |
| PC4          |        | 172.31.0.2   | 255.255.255.192 | 172.31.0.130    |
| PC5          |        | 172.31.0.65  | 255.255.255.192 | 172.31.0.130    |

| Area 0 | 172.31.0.1 | 255.255.224.0 | 172.31.0.130 |  |  |  |
|--------|------------|---------------|--------------|--|--|--|
|        |            |               |              |  |  |  |

Tabla 3. Asignación de direcciones IP Escenario 2

## 2.1 REQUERIMIENTOS NECESARIOS

2.1.1 Requerimientos de routers.

Los siguientes son los requerimientos necesarios.

2.1.1.1 Requerimientos.

Todos los routers deberán tener lo siguiente.

Configuración básica, autenticación local con AAA, Cifrado de contraseñas, un máximo de intentos para acceder al router, máximo tiempo de acceso al detectar los ataques, establezca un servidor TFTP y almacene todos los archivos necesarios de los routers.

Router Tunja

Router>enable

Router#configure terminal Enter configuration commands, one per line. End with CNTL/Z Router(config)#hostname Tunja Tunja(config)#banner motd \$Acceso Restringido\$ Tunja(config)#exit Tunja# %SYS-5-CONFIG-I: Configured from console by console Tunja#configure terminal Enter configuration commands, one per line. End with CNTL/Z Tunja(config)#enable password cisco1 Tunja(config)#enable secret redtelecom Tunja(config)#exit Tunja# %SYS-5-CONFIG-I: Configured from console by console Tunja#configure terminal Enter configuration commands, one per line. End with CNTL/Z Tunja(config)#username admin1 secret admin1cisco1 Tunja(config)#aaa new-model Tunja(config)#aaa authentication login default local Tunja(config)#line console 0 Tunja(config-line)#login authentication default

Tunja(config-line)#exit Tunja(config)#exit Tunja# %SYS-5-CONFIG-I: Configured from console by console Tunja#configure terminal Enter configuration commands, one per line. End with CNTL/Z Tunja(config)#service password-encryption Tunja(config)#end Tunja# %SYS-5-CONFIG-I: Configured from console by console Tunja#show running-config

Router Cundinamarca

Router>enable

Router#configure terminal Enter configuration commands, one per line. End with CNTL/Z Router(config)#hostname Cundinamarca Cundinamarca(config)#banner motd \$Acceso Restringido\$ Cundinamarca(config)#exit Cundinamarca# %SYS-5-CONFIG-I: Configured from console by console Cundinamarca#configure terminal Enter configuration commands, one per line. End with CNTL/Z Cundinamarca(config)#enable password cisco2 Cundinamarca(config)#enable secret redtelecom Cundinamarca(config)#exit Cundinamarca# %SYS-5-CONFIG-I: Configured from console by console Cundinamarca#configure terminal Enter configuration commands, one per line. End with CNTL/Z Cundinamarca(config)#username admin2 secret admin2cisco2 Cundinamarca(config)#aaa new-model Cundinamarca(config)#aaa authentication login default local Cundinamarca(config)#line console 0 Cundinamarca(config-line)#login authentication default Cundinamarca(config-line)#exit Cundinamarca(config)#exit Cundinamarca# %SYS-5-CONFIG-I: Configured from console by console Cundinamarca#configure terminal Enter configuration commands, one per line. End with CNTL/Z Cundinamarca(config)#service password-encryption Cundinamarca(config)#end

Cundinamarca# %SYS-5-CONFIG-I: Configured from console by console Cundinamarca#show running-config

Router Bucaramanga

Router>enable

Router#configure terminal Enter configuration commands, one per line. End with CNTL/Z Router(config)#hostname Bucaramanga Bucaramanga(config)#banner motd \$Acceso Restringido\$ Bucaramanga(config)#exit Bucaramanga# %SYS-5-CONFIG-I: Configured from console by console Bucaramanga#configure terminal Enter configuration commands, one per line. End with CNTL/Z Bucaramanga(config)#enable password cisco3 Bucaramanga(config)#enable secret redtelecom Bucaramanga(config)#exit Bucaramanga# %SYS-5-CONFIG-I: Configured from console by console Bucaramanga#configure terminal Enter configuration commands, one per line. End with CNTL/Z Bucaramanga(config)#username admin3 secret admin3cisco3 Bucaramanga(config)#aaa new-model Bucaramanga(config)#aaa authentication login default local Bucaramanga(config)#line console 0 Bucaramanga(config-line)#login authentication default Bucaramanga(config-line)#exit Bucaramanga(config)#exit Bucaramanga# %SYS-5-CONFIG-I: Configured from console by console Bucaramanga#configure terminal Enter configuration commands, one per line. End with CNTL/Z Bucaramanga(config)#service password-encryption Bucaramanga(config)#end Bucaramanga# %SYS-5-CONFIG-I: Configured from console by console Bucaramanga#show running-config

2.1.1.2 Configuración de los router.

Router Tunja

Tunja>enable

Acceso Restringido User Access Verification Username: admin1 Password: admin1cisco1 Tunja>enable Password: cisco1 Tunja#configure terminal Tunja(config)#interface FastEthernet 0/0 Tunja(config-ip)#ip address 172.3.2.9 255.255.255.248 Tunja(config-ip)#no shutdown Tunja(config-ip)#exit Tunja(config)#interface FastEthernet 0/1 Tunja(configip)#ipaddress209.127.220.1255.255.255.0 Tunja(config-ip)#no shutdown Tunja(config-ip)#exit Tunja(config)#interface Serial 0/0/0 Tunja(config-ip)#ip address 172.31.2.33 255.255.255.252 Tunja(config-ip)#no shutdown Tunja(config-ip)#exit Tunja(config)#interface Serial 0/0/1 Tunja(config-ip)#ip address 172.31.2.37 255.255.255.252 Tunja(config-ip)#no shutdown Tunja(config-ip)#exit Tunja(config)#exit Tunja#

Router Cundinamarca

Cundinamarca>enable Acceso Restringido User Access Verification Username: admin2 Password: admin2cisco2 Cundinamarca>enable Password: cisco2 Cundinamarca#configre terminal Cundinamarca(config)#interface FastEthernet 0/0 Cundinamarca(config-ip)#ip address 172.31.2.9 255.255.255.248 Cundinamarca(config-ip)#no shutdown Cundinamarca(config-ip)#exit Cundinamarca(config)#interface Serial 0/0/0 Cundinamarca(config-ip)#ip address 172.31.2.38 255.255.255.252 Cundinamarca(config-ip)#no shutdown Cundinamarca(config-ip)#exit Cundinamarca(config-ip)#exit Cundinamarca(config)#exit Cundinamarca(config)#exit Cundinamarca(additation)

Router Bucaramanga

Bucaramanga>enable Acceso Restringido User Access Verification Username: admin3 Password: admin3cisco3 Bucaramanga>enable Password: cisco3 Bucaramanga#configure terminal Bucaramanga(config)#inter faceFastEthernet 0/0 Bucaramanga(config-ip)#ip address 172.31.2.1 255.255.255.248 Bucaramanga(config-ip)#no shutdown Bucaramanga(config-ip)#exit Bucaramanga(config)#interface Serial 0/0/0 Bucaramanga(config-ip)#ip address 172.31.2.34 255.255.255.252 Bucaramanga(config-ip)#no shutdown Bucaramanga(config-ip)#exit Bucaramanga(config)#exit Bucaramanga#

2.1.1.3 El enrutamiento deberá tener autenticación.

Router Tunja

Tunja>enable Acceso Restringido User Access Verification Username: admin1 Password: admin1cisco1 Tunja>enable Password: cisco1 Tunja#configure terminal Tunja(config)#router ospf 1 Tunja(config-router)#network 172.31.2.36 255.255.255.252 area 0 Tunja(config-router)#network 172.31.2.32 255.255.255.252 area 0 Tunja(config-router)#exit Tunja(config)#exit Tunja(config)#exit Tunja#

Router Cundinamarca

Cundinamarca>enable Acceso Restringido User Access Verification Username: admin2 Password: admin2cisco2 Cundinamarca>enable Password: cisco2 Cundinamarca#configure terminal Cundinamarca(config)#router ospf 1 Cundinamarca(config-router)#network 172.31.2.36 255.255.255.252 area 0 Cundinamarca(config-router)#network 172.31.2.8 255.255.255.248 area 0 Cundinamarca(config-router)#exit Cundinamarca(config)#exit Cundinamarca(config)#exit Cundinamarca#

Router Bucaramanga

Bucaramanga>enable Acceso Restringido User Access Verification Username: admin3 Password: admin3cisco3 Bucaramanga>enable Password: cisco3 Bucaramanga#configure terminal Bucaramanga(config)#router ospf 1 Bucaramanga(config-router)#network 172.31.2.32 255.255.255.252 area 0 Bucaramanga(config-router)#network 172.31.2.0 255.255.255.248 area 0 Bucaramanga(config-router)#network 172.31.2.0 255.255.255.248 area 0 Bucaramanga(config-router)#exit Bucaramanga(config)#exit Bucaramanga#

2.1.1.4 Configuración VLAN.

Switch Tunja

Switch>enable Switch#configure terminal Switch(config)#hostname STunja STunja(config)#vlan 1 STunja(config-vlan)#name VLAN1 STunja(config-vlan)#exit STunja(config)#vlan 20 STunja(config-vlan)#name VLAN20 STunja(config-vlan)#exit STunja(config)#vlan 30 STunja(config-vlan)#name VLAN30 STunja(config-vlan)#exit STunja(config)#interface FastEthernet 0/1 STunja(config-if-range)#switchport access vlan 20 STunja(config-if-range)#exit STunja(config-vlan)#exit STunja(config)#interface FastEthernet 0/2 STunja(config-if-range)#switchport access vlan 30 STunja(config-if-range)#exit STunja(config-vlan)#exit

STunja(config)#interface FastEthernet 0/3

STunja(config-if-range)#switchport access vlan 1 STunja(config-if-range)#exit STunja(config-vlan)#exit

Switch Cundinamarca

Switch>enable Switch#configure terminal Switch(config)#hostname SCundinamarca SCundinamarca(config)#vlan 1 SCundinamarca(config-vlan)#name VLAN1 SCundinamarca(config-vlan)#exit SCundinamarca(config)#vlan 20

SCundinamarca(config-vlan)#name VLAN20 SCundinamarca(config-vlan)#exit SCundinamarca(config)#vlan 30 SCundinamarca(config-vlan)#name VLAN30 SCundinamarca(config-vlan)#exit SCundinamarca(config)#vlan 88 SCundinamarca(config-vlan)#name VLAN88 SCundinamarca(config-vlan)#exit SCundinamarca(config)#interface FastEthernet 0/1 SCundinamarca(config-if-range)#switchport access vlan 20 SCundinamarca(config-if-range)#exit SCundinamarca(config-vlan)#exit SCundinamarca(config)#interface FastEthernet 0/2 SCundinamarca(config-if-range)#switchport access vlan 30 SCundinamarca(config-if-range)#exit SCundinamarca(config-vlan)#exit SCundinamarca(config)#interface FastEthernet 0/3 SCundinamarca(config-if-range)#switchport access vlan 88 SCundinamarca(config-if-range)#exit SCundinamarca(config-vlan)#exit SCundinamarca(config)#interface FastEthernet 0/4 SCundinamarca(config-if-range)#switchport access vlan 1 SCundinamarca(config-if-range)#exit SCundinamarca(config-vlan)#exit

Switch Bucaramanga

Switch>enable Switch#configure terminal Switch(config)#hostname SBucaramanga SBucaramanga(config)#vlan 1 SBucaramanga(config-vlan)#name VLAN1 SBucaramanga(config-vlan)#exit SBucaramanga(config)#vlan 10 SBucaramanga(config-vlan)#name VLAN10 SBucaramanga(config-vlan)#exit SBucaramanga(config)#vlan 30 SBucaramanga(config-vlan)#name VLAN30 SBucaramanga(config-vlan)#exit SBucaramanga(config)#interface FastEthernet 0/1 SBucaramanga(config-if-range)#switchport access vlan 10 SBucaramanga(config-if-range)#exit SBucaramanga(config-vlan)#exit SBucaramanga(config)#interface FastEthernet 0/2

SBucaramanga(config-if-range)#switchport access vlan 30 SBucaramanga(config-if-range)#exit SBucaramanga(config-vlan)#exit SBucaramanga(config)#interface FastEthernet 0/3 SBucaramanga(config-if-range)#switchport access vlan 1 SBucaramanga(config-if-range)#exit SBucaramanga(config-vlan)#exit

## CONCLUSIONES

Después de realizar el diplomado completamente y de realizar los ejercicios propuestos a lo largo del curso, se puede apreciar los conocimientos adquiridos a lo largo del mismo, que serán muy útiles en el diario laboral de muchos de los estudiantes que hicieron parte del diplomado.

Cabe destacar también, que los nuevos profesionales, que adquirieron grandes conocimientos a través del diplomado, constan de conocimientos muy sólidos que pueden agregar valor a las empresas y a la universidad por haber brindado tan importante información.

## BIBLIOGRAFÍA

CISCO. (2014). Asignación de direcciones IP. Fundamentos de Networking. Recuperado de <u>https://static-</u> <u>course- assets.s3.amazonaws.com/ITN50ES/module8/index.html#8.0.1.1</u>

CISCO. (2014). Conceptos de Routing. Principios de Enrutamiento y Conmutación. Recuperado de <u>https://static-</u> <u>course-</u> <u>assets.s3.amazonaws.com/RSE50ES/module4/index.html#4.0.1.1</u>

CISCO. (2014). Configuración y conceptos básicos de Switching. Principios de Enrutamiento y Conmutación. Recuperado de <u>https://static-course-assets.s3.amazonaws.com/RSE50ES/module2/index.html#2.0.1.1</u>

Vesga, J. (2014). Diseño y configuración de redes con Packet Tracer [OVA]. Recuperado de <u>https://1drv.ms/u/s!AmIJYei-NT1IhgCT9VCtl\_pLtPD9</u>

Vesga, J. (2014). PING y TRACER como estrategia en procesos de Networking [OVA]. Recuperado de <u>https://1drv.ms/u/s!AmIJYei-NT1IhgTCtKY-7F5KIRC3</u>